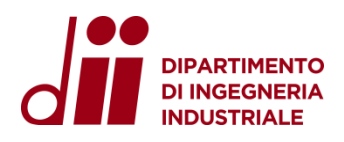

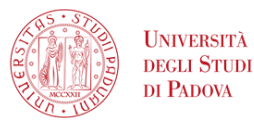

DIPARTIMENTO DI INGEGNERIA INDUSTRIALE SETTORE SERVIZI INFORMATICI

# **Configurazione VPN-DII**

Aprile 2024 - versione 1.3

| 1. Prerequisiti                                         | 1  |
|---------------------------------------------------------|----|
| 1.1. Sistemi operativi supportati                       | 1  |
| 1.2. Servizi Informatici disponibili                    | 1  |
| 2. Configurazione e connessione                         | 2  |
| 2.1 Sistema Operativo Windows                           | 2  |
| 2.2 Sistema Operativo macOS                             | 9  |
| 3. Cambio password                                      | 19 |
| 3.1 Cambio password da fuori rete DII (es. da casa)     | 19 |
| 3.2 Cambio password dalla rete DII (cablato o WIFI DII) | 22 |
| 4 Assistenza                                            | 23 |
|                                                         |    |

## 1. Prerequisiti

Il sistema operativo e tutte le componenti software (driver/antivirus) del proprio dispositivo devono essere aggiornate.

## 1.1. Sistemi operativi supportati

- Windows 11, Windows 10 (non versioni precedenti)
- macOS 13, macOS 12 (non versioni precedenti)
- Linux<sup>1</sup>

Si ricorda che il Settore Servizi Informatici non fornisce assistenza su pc e dispositivi personali, ma solo su quelli Dipartimentali.

## 1.2. Servizi Informatici disponibili

<sup>&</sup>lt;sup>1</sup> E' possibile installare una versione per linux dal sito <u>ufficiale</u> usando <u>Remmina</u> come client RDP

Una volta effettuata la connessione alla VPN, saranno disponibili tutti i servizi informatici offerti dal Dipartimento:

- 1. Accesso diretto tramite Connessione Desktop remoto/SSH alle proprie workstation da calcolo (Windows/Linux)
- 2. Accesso alla cartelle condivise (Scanner, Gruppi, Aree)
- 3. Accesso a tutte le licenze software di rete

## NOTA BENE.

La VPN non deve essere utilizzata per il trasferimento file, per questo tipo di servizio si rimanda all'uso di filesender o storage in Cloud (es. WeTransfer, Filesender Garr, Dropbox, Gdrive, ecc.).

## 2. Configurazione e connessione

- 2.1 Sistema Operativo Windows
- 2.1.1 Configurazione

#### Attenzione.

## I passi da 1 a 4 della configurazione vanno effettuati solo la prima volta.

Passo 1. Aprire un browser a piacere e collegarsi alla pagina web: <u>https://vpn.dii.unipd.it</u>, inserire le credenziali fornite tramite mail (il mittente risulta essere noreply@accessi.dii.unipd.it)

|   | SSL-VPN Portal              |  |
|---|-----------------------------|--|
|   | name.surname                |  |
|   | Login<br>Launch FortiClient |  |
| _ |                             |  |

Passo 2 Una volta effettuato il login nella pagina web che compare successivamente cliccare sul pulsante "Download FortiClient" e selezionare la versione per Windows e procedere con l'installazione al termine del download.

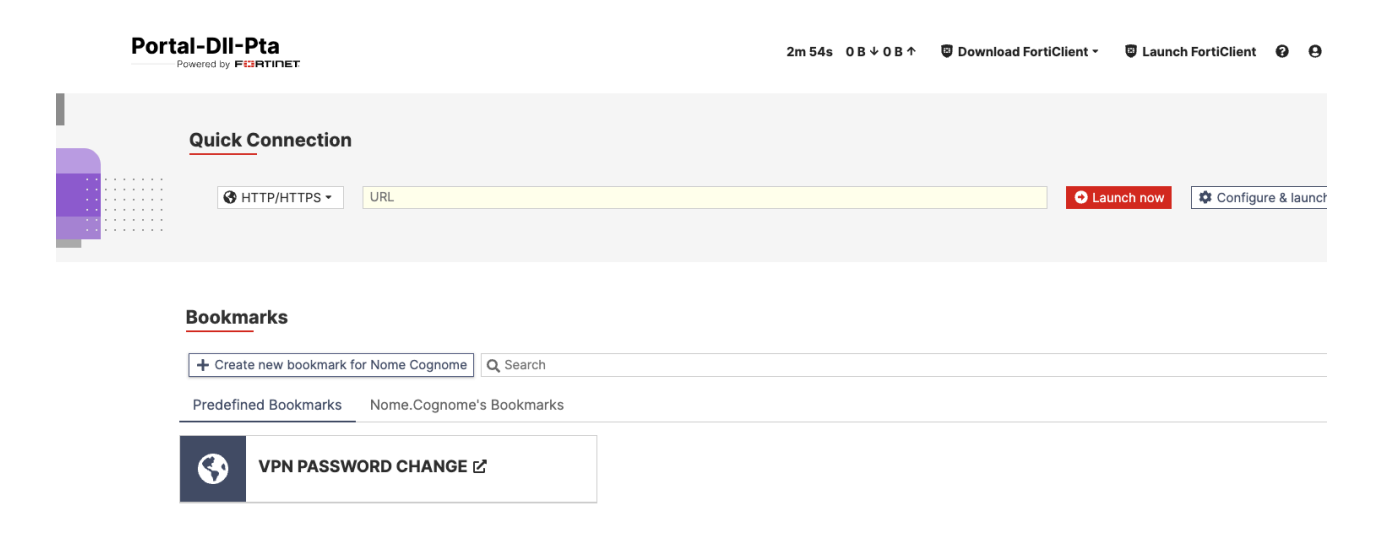

#### Passo 3 Avviare il programma "FortiClient VPN" e procedere con la configurazione:

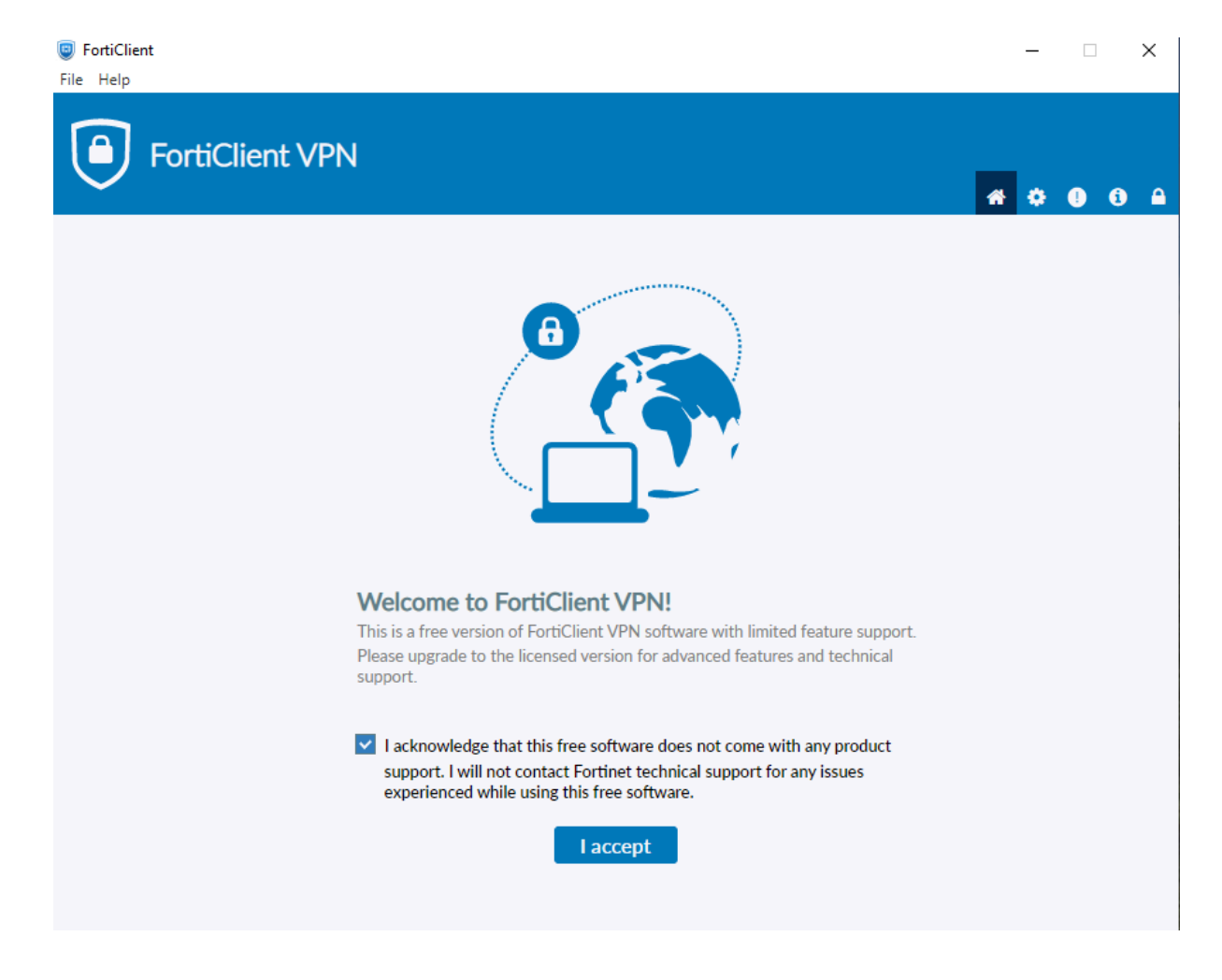

cliccare su: "I accept"

## DIPARTIMENTO DI INGEGNERIA INDUSTRIALE 🔹 UNIVERSITÀ DEGLI STUDI DI PADOVA

## Passo 4 Configure VPN

| FortiClient                                               |                                            | - 🗆 X     |
|-----------------------------------------------------------|--------------------------------------------|-----------|
| File Help                                                 |                                            |           |
| 🕒 FortiClient VPN                                         |                                            |           |
| $\sim$                                                    |                                            | 👫 🌣 🕕 🖨 🔒 |
| Upgrade to the full version to access additional features | and receive technical support.             |           |
| New VPN Con                                               | nection                                    |           |
| VPN                                                       | SSL-VPN IPsec VPN XML                      |           |
| Connection Name                                           | VPN DII                                    |           |
| Description                                               | VPN DII                                    |           |
| Remote Gateway                                            | vpn.dii.unipd.it                           | ×         |
|                                                           | Add Remote Gateway Customize port 443      |           |
|                                                           | Enable Single Sign On (SSO) for VPN Tunnel |           |
| Client Certificate                                        | None ~                                     |           |
| Authentication                                            | Prompt on login     Save login             |           |
| Username                                                  | name.surname                               |           |
|                                                           | Enable Dual-stack IPV4/IPV6 address        |           |
|                                                           | Cancel Save                                |           |
|                                                           |                                            |           |
|                                                           |                                            |           |
|                                                           |                                            |           |
|                                                           |                                            |           |
|                                                           |                                            |           |

inserire la username fornita e cliccare su **Save**.

#### 2.1.2 Connessione

Passo 1. Passi da effettuare dopo la configurazione e ad ogni connessione successiva, dopo aver terminato con successo la configurazione.

- 1. Inserire la password arrivata via mail con oggetto: "Attivazione account per VPN"
- 2. Premere "Connect"

| SortiClient                                                                              | – 🗆 X            |
|------------------------------------------------------------------------------------------|------------------|
| File Help                                                                                |                  |
| Upgrade to the full version to access additional features and receive technical support. | <b># \$ 0 6 </b> |
|                                                                                          |                  |
|                                                                                          |                  |
| VPN Name VPN DII ~                                                                       |                  |
| Username name.surname                                                                    |                  |
| Password                                                                                 |                  |
|                                                                                          |                  |
| Connect                                                                                  |                  |
|                                                                                          |                  |
|                                                                                          |                  |
|                                                                                          |                  |
|                                                                                          |                  |
|                                                                                          |                  |
|                                                                                          |                  |

Se tutto è andato a buon fine, apparirà la seguente schermata:

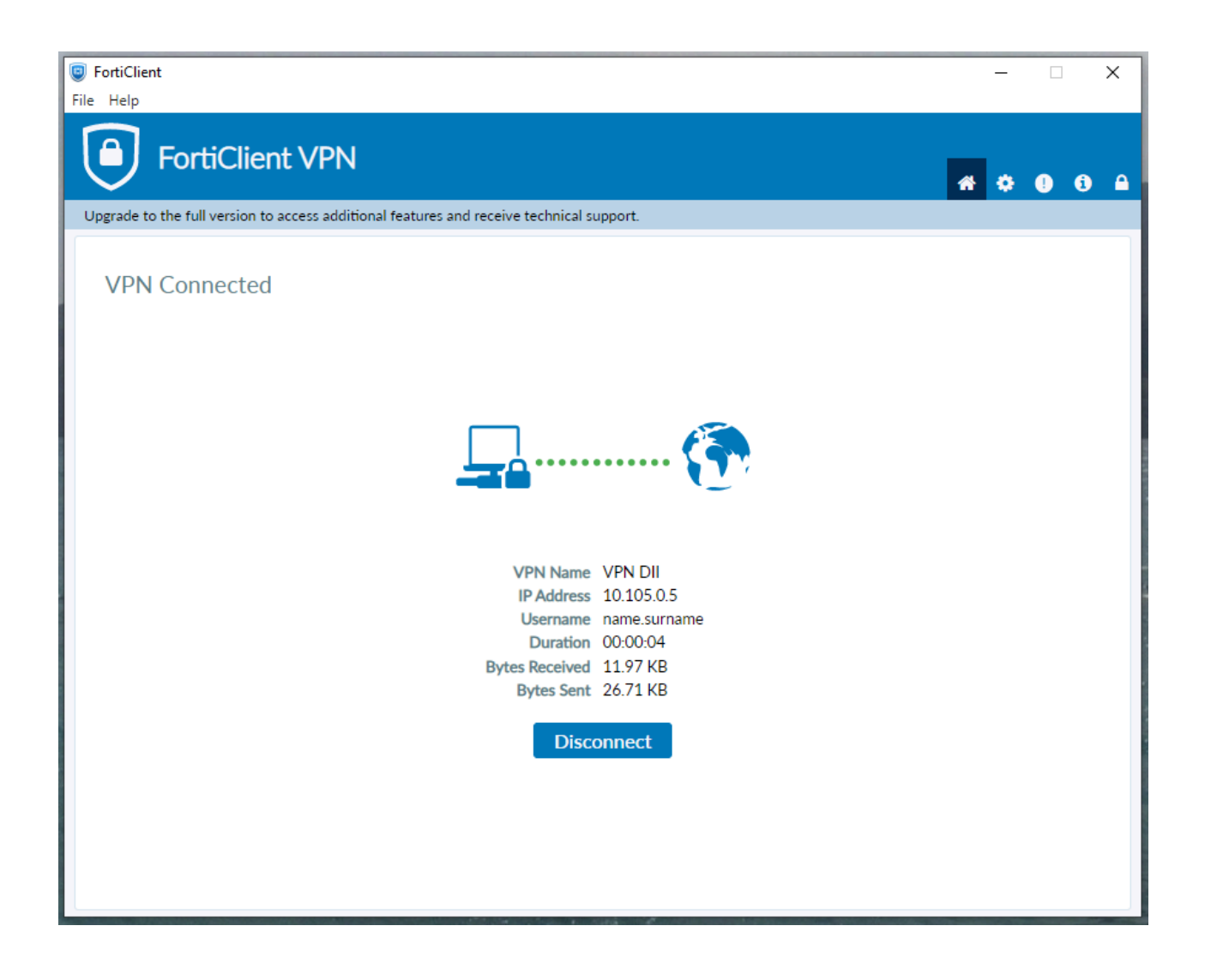

Passo 2. Da questo momento è possibile accedere ai servizi descritti al par.1.2.

Per accedere alla propria workstation da calcolo/pc ufficio con sistema operativo Windows è necessario usare l'app "Connessione Desktop Remoto" **sempre** disponibile nei pc con sistema operativo Windows.

Andare su: "Start", cercare ed eseguire l'app: "Connessione Desktop Remoto" e configurarla come segue:

| Nonnessione Desktop remoto —                                                                                                    | × |
|----------------------------------------------------------------------------------------------------|---|
| Connessione<br>Desktop remoto                                                                                                    |   |
| Generale       Visualizza       Risorse locali       Prestazioni       Avanzate         Impostazioni di accesso       Immettere il nome del computer remoto.       Immettere il nome del computer remoto.         Computer:       departmentpcname.dii.unipd.it       ✓         Nome utente:       name.sumame@unipd.it         Al momento della connessione verrà richiesto di immettere le credenziali.         Consenti salvataggio credenziali |   |
| Impostazioni di connessione<br>Salvare le impostazioni di connessione correnti in un file con<br>estensione RDP o aprire una connessione salvata.<br>Salva Salva con nome Apri                                                                                                    |   |
| Nascondi opzioni <u>Connetti</u> ?                                                                                                    |   |

Il "**departmentpcname.dii.unipd.it**" è il "**Nome dispositivo**" che si trova cliccando con il tasto destro su: <u>menu Start > Impostazioni > Sistema</u> e deve essere seguito da **.dii.unipd.it**. Per il futuro è possibile salvare questa configurazione cliccando su "Salva con nome/Save as".

Una volta premuto il tasto **Connetti** è sufficiente inserire la propria password di **SSO**. (N.B. Le credenziali non si salvano quindi è inutile mettere la spunta.)

Passo 3. Al termine chiudere l'applicazione Connessione desktop remoto e cliccare su Disconnect nell'applicazione Forticlient.

#### 2.2 Sistema Operativo macOS

#### 2.2.1 Configurazione

#### Attenzione.

#### I passi da 1 a 4 della configurazione vanno effettuati solo la prima volta.

Passo 1 Aprire un browser a piacere e collegarsi alla pagina web: <u>https://vpn.dii.unipd.it</u>, inserire le credenziali fornite tramite mail (il mittente risulta essere noreply@accessi.dii.unipd.it)

| SSL-VPN Portal<br>Login |  |
|-------------------------|--|
| Login                   |  |
| Launch FortiClient      |  |
|                         |  |
|                         |  |

Passo 2. Una volta effettuato il login nella pagina web che compare successivamente cliccare sul pulsante "Download FortiClient" e selezionare la versione per Windows e procedere con l'installazione al termine del download.

DIPARTIMENTO DI INGEGNERIA INDUSTRIALE 🔹 UNIVERSITÀ DEGLI STUDI DI PADOVA

| Port |                                                      |                                                   |                            |                             | 2m:54s 0B.∳( | 0 B ↑ 🛛 🕲 Download I | FortiClient - | 🕲 Launch Forti | Client    | 0 0      |
|------|------------------------------------------------------|---------------------------------------------------|----------------------------|-----------------------------|--------------|----------------------|---------------|----------------|-----------|----------|
|      | Quick Connec                                         | tion<br>S • URL                                   |                            |                             |              |                      | C Lau         | nch now        | Configure | & launch |
|      | Bookmarks  Create new book Predefined Bookma  VPN PA | mark for Nome Cognome Q<br>arks Nome.Cognome's Bo | Search<br>okmarks          |                             |              |                      |               |                |           |          |
|      | 4m 54s                                               | 0 B ↓ 0 B ↑                                       | C D                        | ownload For                 | iClient -    | 🙂 Laun               | ch For        | tiClient       | 0         |          |
|      |                                                      |                                                   | € iO<br>▲ Ar<br>■ W<br>€ M | S<br>ndroid<br>indows<br>ac |              |                      |               |                |           |          |
|      |                                                      |                                                   |                            |                             | O La         | unch now             | \$            | Configu        | ire &     | laur     |

Passo 3. Avviare il programma "FortiClient VPN" cliccare su "I accept" per poi procedere con la configurazione:

| FortiClient                                  |                    |                                                      |                                                                                                    |      |          | _   |   | ×          |
|----------------------------------------------|--------------------|------------------------------------------------------|----------------------------------------------------------------------------------------------------|------|----------|-----|---|------------|
| File Help                                    |                    |                                                      |                                                                                                    |      |          |     |   |            |
| FortiClient VPN                              |                    |                                                      |                                                                                                    |      |          | * • | • | <b>B</b> A |
| Upgrade to the full version to access additi | ional features and | d receive technical sup                              | port.                                                                                                    |      |          |     |   |            |
|                                              |                    |                                                      |                                                                                                    |      |          |     |   |            |
| New V                                        | PN Conne           | ection                                               |                                                                                                    |      |          |     |   |            |
| VPN                                          |                    | SSL-VPN                                              | IPsec VPN                                                                                                    | XML  |          |     |   |            |
| Connectio                                    | on Name            | VPN DII                                              |                                                                                                    |      | ]        |     |   |            |
| Descriptio                                   | n                  | VPN DII                                              |                                                                                                    |      | j        |     |   |            |
| Remote G                                     | ateway             | <b>vpn.dii.unipd.it</b><br><b>+</b> Add Remote Gatew | /ay                                                                                                    |      | <b>x</b> |     |   |            |
|                                              |                    | Customize port                                       | 443                                                                                                    |      |          |     |   |            |
|                                              |                    | Enable Single Sig                                    | gn On (SSO) for VPN Tur                                                                                                    | nnel |          |     |   |            |
| Client Cer                                   | tificate           | None                                                 |                                                                                                    | ~    |          |     |   |            |
| Authentic                                    | ation (            | Prompt on login                                      | Save login                                                                                                    |      |          |     |   |            |
| Username                                     | 1                  | name.surname                                         |                                                                                                    |      | J        |     |   |            |
|                                              |                    | Enable Dual-stac                                     | k IPv4/IPv6 address                                                                                                    |      |          |     |   |            |
|                                              |                    | Connect                                              | Course and the second second se |      |          |     |   |            |
|                                              |                    | Cancer                                               | Save                                                                                                    |      |          |     |   |            |
|                                              |                    |                                                      |                                                                                                    |      |          |     |   |            |
|                                              |                    |                                                      |                                                                                                    |      |          |     |   |            |
|                                              |                    |                                                      |                                                                                                    |      |          |     |   |            |
|                                              |                    |                                                      |                                                                                                    |      |          |     |   |            |
|                                              |                    |                                                      |                                                                                                    |      |          |     |   |            |

e cliccare su **Save**.

Passo 4. Per connettersi al pc dell'ufficio scaricare dall'Apple Store l'app: **Microsoft Remote Desktop** reperibile al seguente link:

https://apps.apple.com/it/app/microsoft-remote-desktop/id1295203466?mt=12

|                  | Microsoft Ro | emote Deskt | ор                    |         | L          |
|------------------|--------------|-------------|-----------------------|---------|------------|
|                  | APRI         |             |                       |         |            |
| 9217 VALUTAZIONI | ETÀ          | CLASSIFICA  | SVILUPPATORE          | LINGUA  | DIMENSIONI |
| 4,6              | 4+           | N. 1        |                       | EN      | 59,6       |
| * * * * *        | anni         | Economia    | Microsoft Corporation | Inglese | MB         |

#### Novità

| It's time for another update focused on fixing some bugs. Here's what we addressed in this |       | 1 mese fa       |
|--------------------------------------------------------------------------------------------|-------|-----------------|
| release:                                                                                   | altro | Versione 10.8.4 |

#### Anteprima

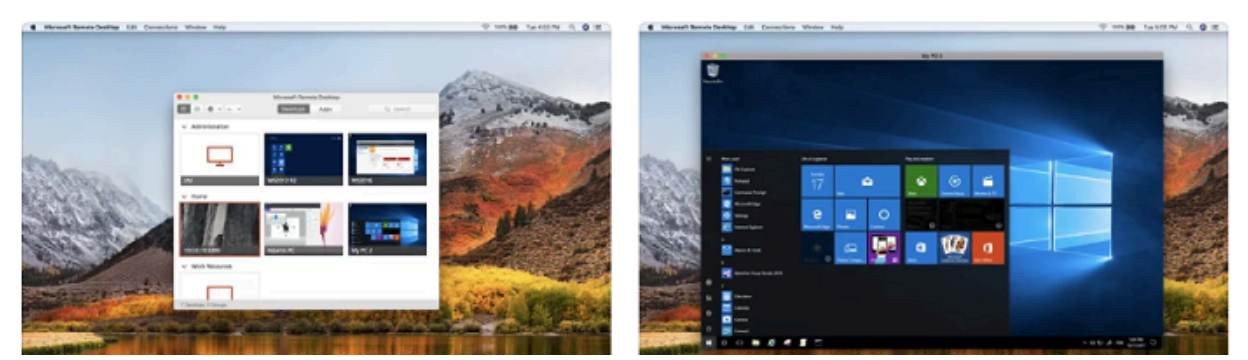

ed avviarla.

#### Passo 5. Memorizzazione credenziali SSO/DII

Nella barra in alto selezionare Microsoft Remote Desktop -> Preferences e selezionare il tab "User Accounts" ed infine sul +.

Cronologia versioni

|     | General User Accounts Gateways Groups Resolutions |
|-----|---------------------------------------------------|
|     |                                                   |
|     |                                                   |
|     | Add a User Account                                |
|     |                                                   |
|     | User@Domain or Domain\User                        |
|     | Password:                                         |
|     | Show password                                     |
|     | Friendly name: Optional                           |
|     |                                                   |
|     | Cancel Add                                        |
|     |                                                   |
|     |                                                   |
|     |                                                   |
| + - |                                                   |

e configurarlo come in foto.

| •   | Preferences                                       |
|-----|---------------------------------------------------|
|     | General User Accounts Gateways Groups Resolutions |
|     |                                                   |
|     | Add a User Account                                |
|     | Username: name.surname@unipd.it                   |
|     | Password:                                         |
|     | Show password Friendly name: SSO UNIPD            |
|     | Cancel Add                                        |
|     |                                                   |
| + - |                                                   |
|     |                                                   |

ed infine cliccare su Add.

Passo 6. Connessione RDP

A questo punto tornare nell'app e cliccare sul pulsante blu "Add PC":

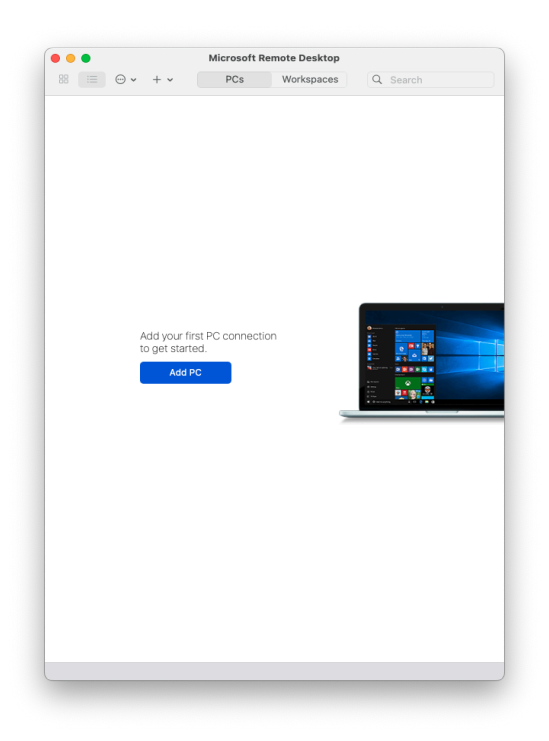

| PC name:       | deparmentepc.dii.unipd.it                         |    |
|----------------|---------------------------------------------------|----|
| User account:  | SSO UNIPD                                         |    |
| General        | Display   Devices & Audio   Folders               |    |
| Friendly name: | departmentpc.dii.unipd.it                         |    |
| Group:         | Saved PCs                                         | ٥  |
| Gateway:       | No gateway                                        |    |
|                | ✓ Bypass for local addresses                      |    |
|                | Reconnect if the connection is dropp              | ed |
|                | Connect to an admin session<br>Swap mouse buttons |    |
|                |                                                   |    |
|                |                                                   |    |

Il "**departmentpcname.dii.unipd.it**" è il "**Nome dispositivo**" che si trova cliccando con il tasto destro su: <u>menu Start > Impostazioni > Sistema</u> e deve essere seguito da **.dii.unipd.it**.

Si visualizza un'icona come in foto:

| 🕨 😑 Microsoft Remote Desktop                                                                                                    |                                              |     |            |          |  |
|----------------------------------------------------------------------------------------------------|----------------------------------------------|-----|------------|----------|--|
| 88 ∷≡                                                                                                    | <b>⊙                                    </b> | PCs | Workspaces | Q Search |  |
| 1.00 (1.00 ( |                                              |     |            |          |  |
|                                                                                                    | them<br>them<br>I have been a second         |     |            |          |  |
|                                                                                                    | 2                                            |     |            |          |  |
|                                                                                                    |                                              |     |            |          |  |
|                                                                                                    |                                              |     |            |          |  |
|                                                                                                    |                                              |     |            |          |  |
| PC DII                                                                                                    | 10-9-9-2 Bins #10-910-910-910-910-910-910-   |     |            |          |  |
| SSO UNIPI                                                                                                    | D                                            |     |            |          |  |
|                                                                                                    |                                              |     |            |          |  |
|                                                                                                    |                                              |     |            |          |  |
|                                                                                                    |                                              |     |            |          |  |
|                                                                                                    |                                              |     |            |          |  |
|                                                                                                    |                                              |     |            |          |  |
|                                                                                                    |                                              |     |            |          |  |
|                                                                                                    |                                              |     |            |          |  |
|                                                                                                    |                                              |     |            |          |  |
|                                                                                                    |                                              |     |            |          |  |
|                                                                                                    |                                              |     |            |          |  |
|                                                                                                    |                                              |     |            |          |  |
|                                                                                                    |                                              |     |            |          |  |
|                                                                                                    |                                              |     |            |          |  |
|                                                                                                    |                                              |     |            |          |  |
|                                                                                                    |                                              |     |            |          |  |
|                                                                                                    |                                              |     |            |          |  |
|                                                                                                    |                                              |     |            |          |  |
|                                                                                                    |                                              |     |            |          |  |
|                                                                                                    |                                              |     |            |          |  |
|                                                                                                    |                                              |     |            |          |  |
| 1 PC                                                                                                    |                                              |     |            |          |  |

## DIPARTIMENTO DI INGEGNERIA INDUSTRIALE 🔹 UNIVERSITÀ DEGLI STUDI DI PADOVA

#### 2.2.2 Connessione

Passi da effettuare dopo la configurazione e ad ogni connessione successiva, dopo aver terminato con successo la configurazione.

Passo 1. Connect

| FortiClient       File       Help                                                        |   | - |   | × |
|------------------------------------------------------------------------------------------|---|---|---|---|
| FortiClient VPN                                                                          | ñ | ¢ | • |   |
| Upgrade to the full version to access additional features and receive technical support. |   |   |   |   |
| VPN Name                                                                                 |   |   |   |   |
| Username name.surname                                                                    |   |   |   |   |
| Password                                                                                 |   |   |   |   |
| Connect                                                                                  |   |   |   |   |

DIPARTIMENTO DI INGEGNERIA INDUSTRIALE 🔹 UNIVERSITÀ DEGLI STUDI DI PADOVA

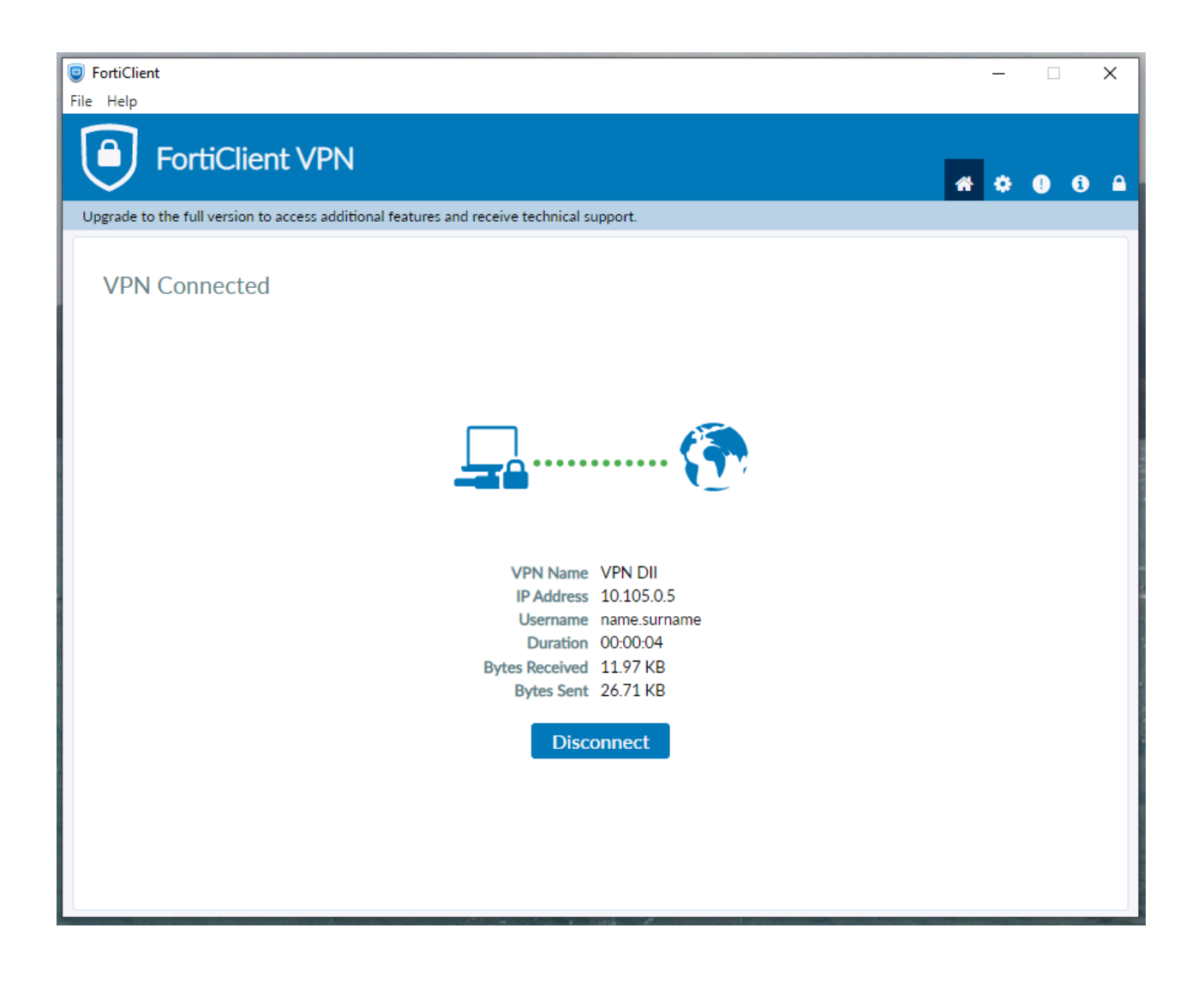

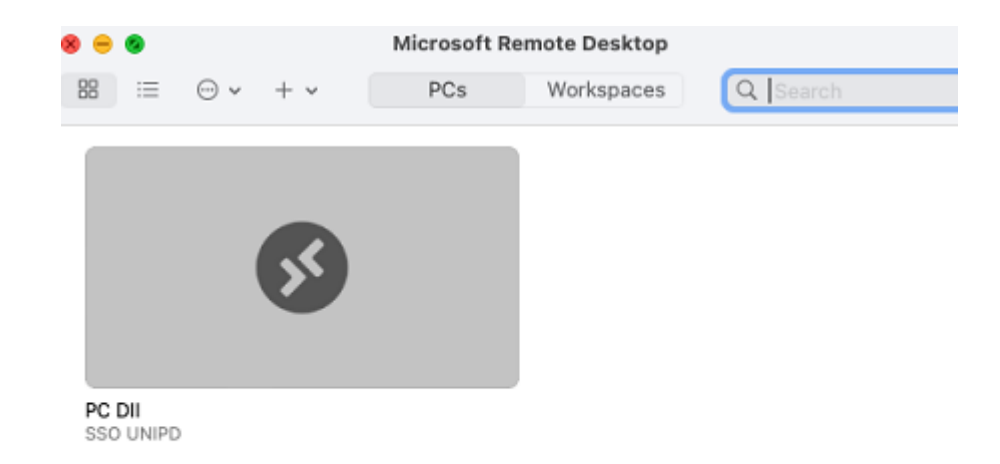

#### Passo 2. Avviare il programma "Microsoft remote desktop"

Effettuare un doppio click sull'icona PC DII / SSO UNIPD per collegarsi al pc.

## 3. Cambio password

Le credenziali per l'accesso alle VPN per motivi di sicurezza **devono essere cambiate tassativamente ogni 42 giorni**. Una mail automatica viene inviata quando mancano dieci giorni e successivamente cinque giorni alla scadenza.

#### 3.1 Cambio password da fuori rete DII (es. da casa)

Passo 1. Aprire un browser a piacere e collegarsi alla pagina web: <u>https://vpn.dii.unipd.it</u>, inserire le proprie credenziali.

DIPARTIMENTO DI INGEGNERIA INDUSTRIALE 🔶 UNIVERSITÀ DEGLI STUDI DI PADOVA

Passo 2. Cliccare sul Bookmarks VPN PASSWORD CHANGE:

| Bookm    | arks              |                          |
|----------|-------------------|--------------------------|
| + Creat  | e new bookmark fo | or Nome Cognome Q Search |
| Predefin | ed Bookmarks      | Nome.Cognome's Bookmarks |
| <b>3</b> | VPN PASSW         | ORD CHANGE 🖄             |

Passo 3. Si aprirà una nuova pagina all'interno del browser con la seguente interfaccia web:

| DII - VPN PASSWORD CHANGE<br>Here you can reset/update your VPN credential.      |                   |
|----------------------------------------------------------------------------------|-------------------|
| DII\name.surname:<br>Current password:<br>New password:<br>Confirm new password: | DII\name.surname: |

A questo punto è necessario compilare i campi in questo modo:

- DII\name.surname
- la password attuale<sup>2</sup>
- New password e Confirm new password: inserire due volte la nuova password<sup>3</sup>

ed infine cliccare sul pulsante "Submit". Se l'operazione è andata a buon fine si otterrà un messaggio del tipo

| DII - VPN PASSWORD CHANGE<br>Here you can reset/update your VPN credential. |                                        |  |  |  |
|-----------------------------------------------------------------------------|----------------------------------------|--|--|--|
| DII\name.surnam<br>Current passwor<br>New passwor<br>Confirm new passwor    | e: DII\name.surname:<br>d:<br>d:<br>d: |  |  |  |
| Your password has been successfully changed.                                |                                        |  |  |  |

A questo punto è possibile procedere con la connessione con le nuove credenziali.

<sup>&</sup>lt;sup>2</sup> In caso di smarrimento della password, richiedere una nuova password via helpdesk

<sup>&</sup>lt;sup>3</sup> La password deve contenere lettere maiuscole, minuscole, almeno un numero ed almeno un simbolo

#### 3.2 Cambio password dalla rete DII (cablato o WIFI DII)

Passo 1. Aprire un browser a piacere e collegarsi alla pagina web: <u>https://usrpwd.dii.unipd.it/</u>. Si aprirà una nuova pagina all'interno del browser con la seguente interfaccia web:

| DII - VPN PASSWORD CHANGE<br>Here you can reset/update your VPN credential.      |                   |
|----------------------------------------------------------------------------------|-------------------|
| Dil\name.surname:<br>Current password:<br>New password:<br>Confirm new password: | DII\name.surname: |

A questo punto è necessario compilare i campi in questo modo:

- DII\name.surname
- la password attuale<sup>4</sup>
- New password e Confirm new password: inserire due volte la nuova password<sup>5</sup>

ed infine cliccare sul pulsante "Submit". Se l'operazione è andata a buon fine si otterrà un messaggio del tipo

<sup>&</sup>lt;sup>4</sup> In caso di smarrimento della password, richiedere una nuova password via helpdesk

<sup>&</sup>lt;sup>5</sup> La password deve contenere lettere maiuscole, minuscole, almeno un numero ed almeno un simbolo

| DII - VPN PASSWORD CHANGE<br>Here you can reset/update your VPN credential.      |                   |  |
|----------------------------------------------------------------------------------|-------------------|--|
| DII\name.surname:<br>Current password:<br>New password:<br>Confirm new password: | DII\name.surname: |  |
| Your password has been successfully changed.                                     |                   |  |
|                                                                                  |                   |  |

A questo punto è possibile procedere con la connessione con le nuove credenziali.

#### 4 Assistenza

Per assistenza aprire un ticket <u>https://www.dii.unipd.it/helpdesk</u> sulla coda SERVIZI INFORMATICI::1 Account e servizi di rete.